# Release2→3 バージョンアップに伴う変更箇所

## Joruri CMS 2017

2018年6月25日

## 目次

| [1] 共通の変更箇所                        | 1  |
|------------------------------------|----|
| 1-1 メニューの変更                        | 1  |
| 1-2 一覧画面に件数を追加                     | 2  |
| 1-3 本文入力エディタに文字数カウント機能を追加          | 3  |
| 1-4 日付入力フォームのカレンダーに年・月選択を追加        | 3  |
| [2] コンテンツの変更箇所                     | 4  |
| 2−1「コンテンツ>検索」検索機能の変更・追加            | 4  |
| [3] 記事コンテンツの変更箇所                   | 5  |
| 3-1 記事一覧画面の変更                      | 5  |
| 3−2 ごみ箱機能の追加                       | 6  |
| 3−3 −括処理機能の追加                      | 10 |
| 3-4 記事編集画面のマップ表示に並び順設定を追加          | 11 |
| 3-5 記事詳細・編集画面の地図表示をデフォルト非表示に変更     | 13 |
| 3−6 連絡先設定の表示形式を追加                  | 14 |
| 3-7 リンクチェック・アクセシビリティチェック設定の追加      | 15 |
| [4] カテゴリコンテンツの変更箇所                 | 16 |
| 4-1 カテゴリ表示形式に記事一覧表示件数を追加           | 16 |
| [5] 広告バナーコンテンツの変更箇所                | 18 |
| 5-1 スマートフォン URL の追加                | 18 |
| 5-2 クリック履歴一覧画面に検索を追加               | 19 |
| 5−3 バナー画像表示形式設定の追加                 | 20 |
| [6] 問合せコンテンツの変更箇所                  | 21 |
| 6−1 集計機能の追加                        | 21 |
| 6−2 添付ファイル機能の追加                    | 23 |
| 6−3 禁止語句設定の追加                      | 25 |
| [7]「デザイン」の変更箇所                     | 27 |
| 7−1「デザイン>ピース」並び替え機能の追加             | 27 |
| [8]「サイト」の変更箇所                      | 28 |
| 8-1 コンテンツメニューの変更                   | 28 |
| 8-2「サイト>ドメイン」アクセス制御の追加             | 28 |
| 8-3「サイト>ドメイン」詳細・編集画面の変更            | 29 |
| 8-4「サイト>書出ファイル」新規追加                | 30 |
| 8-5「サイト>設定」日時指定プレビュー新規追加           | 31 |
| [9]「ユーザー」の変更箇所                     | 33 |
| 9-1「ユーザー>ユーザー」ランダムパスワード設定の追加       | 33 |
| 9-2「ユーザー>ユーザー」ユーザー権限「作成者」のメニュー表示表示 | 34 |

| [10]「ログ」の変更箇所              | 35 |
|----------------------------|----|
| 10-1「ログ>操作ログ」一覧・詳細画面の変更    | 35 |
| 10-2「ログ>プロセスログ」プロセスログの自動削除 |    |

#### [1] 共通の変更箇所

#### 1-1 メニューの変更

| Joruri                                                                                                    | (3)<br>秘書広報課   サイト管理者 (admin)   プレビュー   公開画面   ログアウト                                  |
|----------------------------------------------------------------------------------------------------|---------------------------------------------------------------------------------------|
| じょうるり市<br>じょうるり市                                                                                                | <ul> <li></li></ul>                                                                   |
| <ul> <li>(1)</li> <li>じょうるり市</li> <li>トップページ</li> <li>カテゴリ</li> <li>組織</li> <li>市長の部屋</li> <li>議会事務局</li> </ul> | メンテナンス情報     再構築       ・ お知らせはありません     (2)       お知らせ     ・       ・ お知らせはありません     ・ |

(1) コンセプト一覧を左サイドに配置しました。

従来と違ってページを遷移しても表示されたままとなります。(非表示にするには再度ボタンをクリックします。)

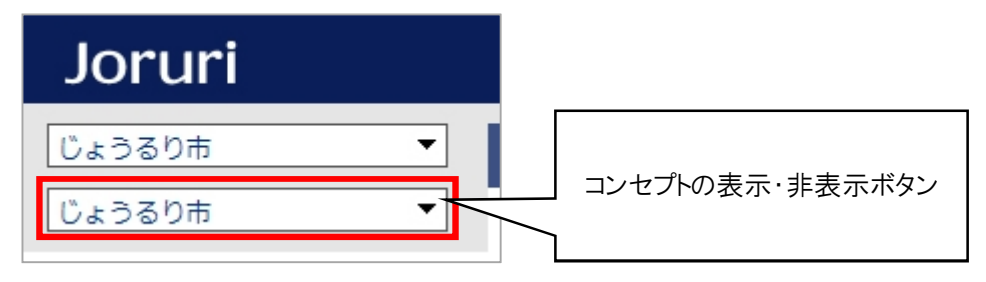

(2) メインメニューをドロップダウン表示に変更しました。

これによりコンテンツメニューに直接アクセスできるようになりました。

(3) ヘッダーにプレビューリンクを追加しました。クリックするとトップページのプレビューが表示されます。 プレビュー画面では PC・スマホ・携帯それぞれのプレビューを確認することができます。 ※スマホ・携帯のプレビューは、「サイト>ドメイン」のドメイン設定画面で「携帯サイトを使用する」「スマートフォンレイアウト を優先」にチェックしている場合のみ確認することができます。

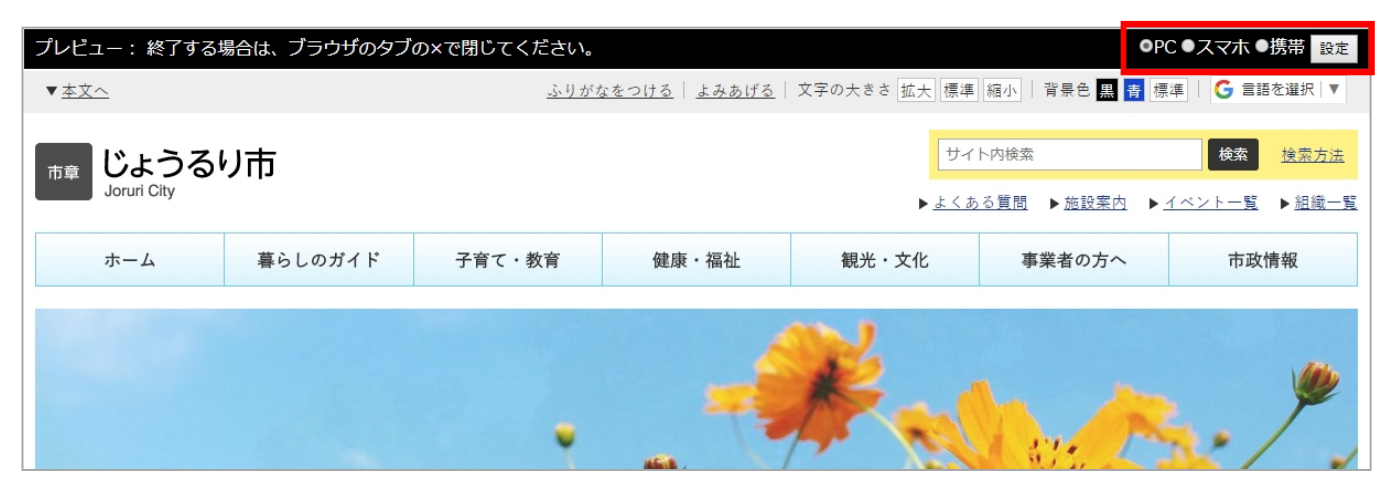

## 1-2 一覧画面に件数を追加

全ての一覧画面に件数表示を追加しました。

<例:ピース一覧画面>

| Joruri       |                    |        |                       |         |        |  |  |  |  |
|--------------|--------------------|--------|-----------------------|---------|--------|--|--|--|--|
| じょうる         | り市 🔻               | コンテンツ  | データ                   | デザイン    | ディレクトリ |  |  |  |  |
| じょうる         | り市 🔻               | ピース レイ | (アウト                  | スタイルシート |        |  |  |  |  |
| 新規作<br>21件表示 | ρ <b>ž</b>         |        |                       |         |        |  |  |  |  |
| 詳細           | <u>L-ZID</u>       |        | <u>ピース名</u>           |         |        |  |  |  |  |
| 詳細           | common-footer      |        | 共通フッ <mark>タ</mark> ー |         |        |  |  |  |  |
| 詳細           | todays-event       |        | 本日と明日の                | イベント    |        |  |  |  |  |
| 詳細           | accessibility-tool |        | ふりがな・よ                | みあげヘッダー |        |  |  |  |  |
| 詳細           | useful-navi        |        | 便利情報ナビ                |         |        |  |  |  |  |
| 詳細           | category-list      |        | カテゴリー賢                |         |        |  |  |  |  |
| 詳細           | use-site           |        | サイトについ                | T       |        |  |  |  |  |

#### <例:ディレクトリー覧画面>

| Joruri                 |        |        |        |              |
|------------------------|--------|--------|--------|--------------|
| じょうるり市 🔻               | コンテンツ  | データ デザ | イン ディレ | <i>レ</i> クトリ |
| じょうるり市 🔻               | ディレクトリ | ファイル管理 | 再構築    |              |
| じょうるり市 [詳細]<br>新規作成    |        |        |        |              |
|                        | **     |        | 種別     | オペア          |
| 15件表示                  |        |        | 1200   | 9            |
| 詳細 ファイル名               |        | タイトル   |        | アイテム種類       |
| 詳細 🗅 <u>navi</u>       |        | ナビ     |        | グローバル        |
| 詳細 🗅 <u>categories</u> |        | カテゴリ   |        | カテゴリ/カ       |
| 詳細 Padocs              |        | 新美情報   |        | 記事/記事~       |

#### 1-3本文入力エディタに文字数カウント機能を追加

記事などの本文入力エディタに文字数をカウントする機能を追加しました。

|                                        | ▲ < < > 書式 ・<br>【 】 ここ::::::::::::::::::::::::::::::::: | 🖬 📰 🚆 📷 🎵 🎬 | ) 🖸 ४-२   🖹<br>🙊 🏴 | R |                        |
|----------------------------------------|---------------------------------------------------------|-------------|--------------------|---|------------------------|
| 夏休み親子料野<br><sup>中央公民館では、夏6</sup><br>日時 | 里教室のご案内<br><sup>Kみ親子料理教室を開催します</sup>                    | ŧ.          |                    |   |                        |
| 日程                                     | 時間                                                      | 会場          | 定貝                 |   |                        |
|                                        |                                                         |             |                    |   | 文字数 (HTMLタグを含む): 751 🖌 |

## 1-4 日付入力フォームのカレンダーに年・月選択を追加

| 公開開始日時  |    |    |       |                   |    | _     |          |
|---------|----|----|-------|-------------------|----|-------|----------|
| 小眼炎之口味  | 0  | 20 | 18 •  | 年日                | 月  | •     | 0        |
| 「東京の「日日 | H  | 月  | 火     | 水                 | 木  | 金     | ±        |
|         |    |    |       |                   |    | 1     | 2        |
|         | 3  | 4  | 5     | 6                 | 7  | 8     | 9        |
|         | 10 | 11 | 12    | 13                | 14 | 15    | 16       |
|         | 17 | 18 | 19    | 20                | 21 | 22    | 23       |
|         | 24 | 25 | 26    | 27                | 28 | 29    | 30       |
|         | 時刻 |    | 00:0  | 0                 |    |       |          |
|         | 時  | C  | 00 04 | + <mark>08</mark> | 12 | 16 2  | 0        |
|         | 分  | c  | 00 10 | 20                | 30 | 40 50 | <u> </u> |

公開開始日時などを入力するカレンダーに年・月を選択するプルダウンを追加しました。

## [2] コンテンツの変更箇所

#### 2-1「コンテンツ>検索」検索機能の変更・追加

| Joru           | i                                                                              | 秘書広報課   さ      | ナイト管理者(ac | dmin)   プレビュー   公開画面   ログアウト                                  |
|----------------|--------------------------------------------------------------------------------|----------------|-----------|---------------------------------------------------------------|
| じょうるり市         | <ul> <li>▼ コンテンツ データ</li> <li>▼ コンテンツ ・ ・</li> </ul>                           | デザイン ディレクトリ    | ታィト       | ユーザー ログ                                                       |
| 1000 J 00 J 10 |                                                                                | 0007190        |           |                                                               |
| 検系             |                                                                                |                |           |                                                               |
| 検索対象           | <ul> <li>✓ すべて選択</li> <li>✓ 記事コンテンツ</li> <li>✓ 固定ページ</li> <li>✓ ピース</li> </ul> | レイアウト 🗹 テキスト 🗹 | ファイル      |                                                               |
| 検索する文字         | 列 じょうるり                                                                        | 現在             | のコンセプトか   | ら ▼ 検索 リセット                                                   |
| 置換後の文字         | 列 Joruri                                                                       |                | 括置換       |                                                               |
| 検索結果           |                                                                                |                | (1)       |                                                               |
| 59件見つかり        | ました。 (2)                                                                       |                |           |                                                               |
| 記事:記事          |                                                                                |                |           |                                                               |
| -<br>5件        |                                                                                |                |           |                                                               |
| ID             | タイトル                                                                           | コンセプト          | 状態        | 公開URL                                                         |
| 287            | 乳児健康診查 (3)                                                                     | じょうるり市         | 公開        | http://demo.cms2017.joruri.org/docs/201704210002<br>3/        |
| 529            | じょうるり市サイトをリニューアルしました。                                                          | じょうるり市         | 公開        | http://demo.cms2017.joruri.org/docs/201704210001<br><u>6/</u> |
| 571            | 墓地貸付のお知らせ                                                                      | じょうるり市         | 公開        | http://demo.cms2017.joruri.org/docs/201704280001<br>5/        |

(1)検索した文字列を一括置換する機能を追加しました。(管理者ユーザーのみ)

置換処理が完了すると以下のメッセージが表示されます。公開画面への反映には再構築が必要になります。

| 置換処理が完了しました。置換内容を公開画面へ反映するには再構築を実行してください。 |                                               |            |  |  |  |  |
|-------------------------------------------|-----------------------------------------------|------------|--|--|--|--|
| 検索                                        |                                               |            |  |  |  |  |
| 検索対象                                      | 図 すべて選択 図 記事コンテンツ 図 固定ページ 図 ビース 図 レイアウト 図 テキス | ↓ト ● ファイル  |  |  |  |  |
| 検索する文字列                                   | じょうるり                                         | 現在のコンセプトから |  |  |  |  |
| 置換後の文字列                                   | Joruri                                        | 一括置換       |  |  |  |  |

(2) 全検索対象のヒット件数を追加しました。

(3) 管理画面 URL のリンクは新しいウィンドウで開くように変更しました。

## [3] 記事コンテンツの変更箇所

#### 3-1 記事一覧画面の変更

| Joruri       |           |             |                |               |              |                       |                  |         |           |
|--------------|-----------|-------------|----------------|---------------|--------------|-----------------------|------------------|---------|-----------|
| ರಿಕೆ         | うるり市      |             | ▼ コンテンツ データ    | デザイン          | ディレクトリ サイ    | トューザー                 | ログ               |         |           |
| <u> </u> じょ? | うるり市      |             | ▶ 記事一覧 記事設成    | Ē             |              |                       |                  |         |           |
| 定            | 型記事:      | 記事一覧        |                |               |              | (1)                   |                  |         |           |
| 新            | 規作成       | 作成記事        | 所属記事 全所属       | 公開前           | 公開中 公開終了 (2) | 全記事                   | ごみ箱 公開           | 記事      |           |
| 記事           | 番号        | タイトル・ク      | 内容・ディレクトリ名など   | カテゴリ種別        | カテゴリ 表示件数    | ( 検索 リ                | セット CSV出力        | (3)     | 拡張検索      |
| (-#          | 処理を選択     | 別▼ 実行       | (4)            |               | (5)          |                       |                  | 全105件山。 | 1~30件を表示  |
|              | 詳細        | <u>記事番号</u> | 91-hu          | ディレクトリ名       | 所属           | 作成者                   | 更新日時             | 状態      | プレビュー     |
|              | 詳細        | 197         | 青少年相談          | 2017042701879 | 地域福祉課        | サイト <mark>管</mark> 理者 | 2017-08-01 18:32 | 公開終了    | PC        |
|              | <u>詳細</u> | 196         | じょうるり市の友好都市の紹介 | 2017042701862 | 国際交流課        | サイト<br>管理者            | 2017-08-01 18:26 | 公開      | <u>PC</u> |
|              | <u>詳細</u> | 195         | 平和交流事業         | 2017042701855 | 国際交流課        | サイト管理者                | 2017-08-01 18:24 | 公開      | <u>PC</u> |

(1)「ごみ箱」ボタンを追加しました。(詳細は「3-2ごみ箱機能の追加」をご確認ください。)

(2) 記事一覧の表示件数機能を追加しました。

プルダウンより表示件数を選択し検索ボタンをクリックすると、記事一覧の件数が変更されます。(デフォルトは 30件)

| 定型記事 : 記事一覧            |           |                          |       |       |             |
|------------------------|-----------|--------------------------|-------|-------|-------------|
| 新規作成 作成記事 所属記事 全所      | L 公開前 2   | 公開中公開終了                  | 全記事して | ごみ箱   | 公開記事        |
| 記事番号 タイトル・内容・ディレクトリ名など | カテゴリ種別    | カテゴ<br>・ ▼ 100件 ▼<br>30件 | 検索リセ  | 10    | 0 件表示に変更    |
| (一括処理を選択)▼ 実行          |           | 100件                     |       | 全197件 | 中、1~100件を表示 |
| □ 詳細 記事番号 タイトル ディレクトリ  | <u>所属</u> | 作成者                      | 更新日時  | 状態    | プレビュー       |

- (3) CSV 出力項目に記事の基本情報(公開日、カテゴリ、連絡先、イベント設定など)を追加しました。
- (4) 記事に対する一括処理機能を追加しました。(詳細は「3-3 一括処理機能の追加」をご確認ください。)
- (5) 記事一覧の並び替え機能を追加しました。

「記事番号」「タイトル」「ディレクトリ名」「所属」「作成者」「更新日時」「状態」をクリックすると、並び順が変更されます。

| 定型記事 : 記事一覧 |                                                                               |       |              |                |                                          |         |  |  |  |
|-------------|-------------------------------------------------------------------------------|-------|--------------|----------------|------------------------------------------|---------|--|--|--|
| 新           | 規作成                                                                           | 作成記事  | 所属記事 全       | 所属公開前          | 公開中公開中公開中公開中公開中公開中公開中公開中公開中公開中公開中公開中公開中公 | 開終了 全記事 |  |  |  |
| 記事          | 記事番号     タイトル・内容・テ     並び順が適用されると     カテゴリ 表示件数       「▼」「▲」が表示されます     30件 ▼ |       |              |                |                                          |         |  |  |  |
| (一指         | (一括処理を選択) ▼ 実ジ                                                                |       |              |                |                                          |         |  |  |  |
|             | 詳細                                                                            | 記事番号▼ | <u>97.hu</u> | <u>ディレクトリ名</u> | 所属                                       | 作成者     |  |  |  |
|             | 詳細                                                                            | 197   | 青少年相談        | 2017042701879  | 地域福祉課                                    | サイト管理者  |  |  |  |

#### 3-2 ごみ箱機能の追加

記事:記事一覧 所属記事 全所属 ごみ箱 新規作成 作成記事 公開前 公開中 公開終了 全記事 公開記事 タイトル・内容・ディレクトリ名など 拡張検索 記事番号 カテゴリ種別 カテゴリ 表示件数 リセット | CSV出力 検索 • • 30件 🔻 (一括処理を選択) ▼ 実行 2件表示 詳細 記事番号 タイトル ディレクトリ名 所属 作成者 更新日時 状態 プレビュー 夏休み子ども・家族ふれあい 2018-06-25 11:26 2017080200044 サイト管理者 詳細 11 総務課 削除予定 <u>PC</u> 教室 2017080200037 中央公民館の催し 総務課 サイト管理者 2018-06-25 11:26 削除予定 <u>PC</u> 詳細 10

記事一覧の絞り込みボタンに「ごみ箱」を追加しました。

ごみ箱機能の追加により、削除した記事は一旦「ごみ箱」に移動するようになりました。

ごみ箱に移動した記事は一定期間を経過すると自動削除され、管理画面から完全に削除されます。

※ごみ箱保存期間は「システム>設定」の「ごみ箱保存期間」より設定することができます。(システム管理者のみ設定可能)

なお「公開中」の記事は削除をできないように変更しました。

削除をするためには「公開終了」を行ってから、削除を行う必要があります。

| 記事:記事                                 |               |                 |                     |
|---------------------------------------|---------------|-----------------|---------------------|
|                                       |               |                 |                     |
|                                       |               | 公開中の            | 記事には「削除」ボタンが表示されない。 |
| 記事番号                                  | 8             | 削除する            | る場合は「公開終了」を行う必要がめる。 |
| 記事URL <u>http://demo.cms2017.joru</u> |               | uri.org/docs/20 |                     |
| タイトル                                  | 犬の鑑札・狂犬病予防注射済 | 票の様式が変わり        |                     |
| 内容                                    |               |                 |                     |

#### ■ごみ箱への移動の流れ

| 1 | 記事:記事      |                              |         |                      |
|---|------------|------------------------------|---------|----------------------|
|   | 記事一覧 編集 削除 |                              | 削       | 除をクリックすると<br>ごみ箱へ移動。 |
|   | 記事番号       | 9                            |         |                      |
|   | 記事URL      | http://demo.cms2017.joruri.o | org/doc |                      |
|   | タイトル       | がん検診受診を勧める標語の募集              |         |                      |
|   | 内容         |                              |         |                      |

 $\downarrow$ 

| 記事 : 記事一覧                          |                |             |               |                |       |       |
|------------------------------------|----------------|-------------|---------------|----------------|-------|-------|
| 新規作成 作成記事 所属記事 全所属                 | 公開前            | 公開中         | 公開終了          | <b>全記事</b> ごみ箱 | 公開記事  |       |
| ごみ箱への移動が完了しました。 (2018-06-25 11:48) |                |             |               |                |       |       |
| 記事番号 タイトル・内容・ディレクトリ名など             | カテゴリ種別         | カテゴリ<br>• • | 表示件数<br>30件 ▼ | 検索 リセット        | CSV出力 | 拡張検索  |
| (一括処理を選択) ▼ 実行                     |                |             |               |                |       | 7件表示  |
| □ 詳細 記事番号 タイトル                     | <u>ディレクトリ名</u> | 所属          | 作成者           | 更新日時           | 状態    | プレビュー |

#### <ごみ箱に移動された状態>

| 記事  | 記事:記事一覧                                                                          |      |                     |                               |                |        |        |                  |      |           |
|-----|----------------------------------------------------------------------------------|------|---------------------|-------------------------------|----------------|--------|--------|------------------|------|-----------|
| 新   | 新規作成     作成記事     所属記事     全所属     公開前     公開中     公開終了     全記事     ごみ箱     公開記事 |      |                     |                               |                |        |        |                  |      |           |
| 記事  | 記事番号 タイトル・内容・ディレクトリ名など カテゴリ種別 カテゴリ 表示件数 <u>拡張検索</u> リセット   CSV出力 <u>拡張検索</u>     |      |                     |                               |                |        |        |                  |      |           |
| (一括 | (一括処理を選択)▼ 実行 3件表示                                                               |      |                     |                               |                |        |        |                  |      |           |
|     | 詳細                                                                               | 記事番号 | <u>97</u> hu        | Ĩ                             | <u>ィレクトリ名</u>  | 所属     | 作成者    | 更新日時             | 状態   | プレビュー     |
|     | <u>詳細</u>                                                                        | 9    | がん検診受診を勧める標語の<br>募集 | 2017                          | 080200020      | 地域福祉課  | サイト管理者 | 2018-06-25 11:45 | 削除予定 | <u>PC</u> |
|     | 詳細                                                                               | 11   | 夏休み子ども・家族ふれあい<br>教室 | 2017                          | 2017 1:22 削除予定 |        |        |                  | PC   |           |
|     | 詳細                                                                               | 10   | 中央公民館の催し            | 20170 状態が「削除予定」となり、 1:26 削除予定 |                |        |        | <u>PC</u>        |      |           |
|     |                                                                                  |      | 一定期間                | 間が経つと完                        | 全に削除さ          | れます。 — |        |                  |      |           |

#### ■ごみ箱から復元する流れ

ごみ箱に移動した記事を復元する場合は、ごみ箱の記事一覧の「詳細」をクリックします。

| 記   | 事:記                                                       | 事一覧    |                     |               |       |                       |                  |      |           |
|-----|-----------------------------------------------------------|--------|---------------------|---------------|-------|-----------------------|------------------|------|-----------|
| 新   | f規作成                                                      | 作成記事   | 所属記事 全所属            | 公開前           | 公開中   | 公開終了                  | 全記事 ごみ箱          | 公開記事 | Ē         |
| 121 | 記事番号 タイトル・内容・ディレクトリ名など カテゴリ種別 カテゴリ 表示件数 拡張検索 リセット   CSV出力 |        |                     |               |       |                       |                  |      |           |
| (—  | 括処理を選                                                     | 凡 ▼ 実行 |                     |               |       |                       |                  |      | 3件表示      |
|     | 詳細                                                        | 記事番号   | <u>9711</u>         | ディレクトリ名       | 所属    | 作成者                   | 更新日時             | 状態   | プレビュー     |
|     | <u>詳細</u>                                                 | 9      | がん検診受診を勧める標語の<br>募集 | 2017080200020 | 地域福祉課 | サイト<br>管理者            | 2018-06-25 11:45 | 削除予定 | <u>PC</u> |
|     | <u>詳細</u>                                                 | 11     | 夏休み子ども・家族ふれあい<br>教室 | 2017080200044 | 総務課   | サイト <mark>管</mark> 理者 | 2018-06-25 11:26 | 削除予定 | PC        |
|     | 詳細                                                        | 10     | 中央公民館の催し            | 2017080200037 | 総務課   | サイト管理者                | 2018-06-25 11:26 | 削除予定 | <u>PC</u> |

「ごみ箱から復元」をクリックすると、記事がごみ箱から復元されます。(下書き状態になります。)

 記事:記事

 記事一覧
 ごみ箱から復元
 ごみ箱から削除
 複製

 記事番号
 9
 記

 記事URL
 http://demo.cms2017.joruri.org/docs/20170802
 タイトル

 ダイトル
 がん検診受診を勧める標語の募集

 内容

「ごみ箱から削除」をクリックすると、記事が管理画面から完全に削除されます。

 $\downarrow$ 

| 記            | 記事:記事一覧                                 |        |                     |               |     |                       |                  |      |           |
|--------------|-----------------------------------------|--------|---------------------|---------------|-----|-----------------------|------------------|------|-----------|
| 新            | 規作成                                     | 作成記事   | 所属記事 全所属            | 公開前           | 公開中 | 公開終了                  | 全記事<br>ごみ箱       | 公開記事 | Þ         |
| ごみ           | ごみ箱からの復元処理が完了しました。(2018-06-25 12:02)    |        |                     |               |     |                       |                  |      |           |
| ₽3           | 記事番号 タイトル・内容・ディレクトリ名など カテゴリ種別 カテゴリ 表示件数 |        |                     |               |     |                       |                  |      |           |
| (— <u></u> ; | 舌処理を選                                   | 況 ▼ 実行 |                     |               |     |                       |                  |      | 2件        |
|              | 詳細                                      | 記事番号   | <u>97.hu</u>        | ディレクトリ名       | 所属  | 作成者                   | 更新日時             | 状態   | プレビュー     |
|              | 詳細                                      | 11     | 夏休み子ども・家族ふれあい<br>教室 | 2017080200044 | 総務課 | サイト <mark>管理</mark> 者 | 2018-06-25 11:26 | 削除予定 | <u>PC</u> |
|              | <u>詳細</u>                               | 10     | 中央公民館の催し            | 2017080200037 | 総務課 | <mark>サイト</mark> 管理者  | 2018-06-25 11:26 | 削除予定 | PC        |

<ごみ箱から復元された状態>

| 記       | 記事:記事一覧                                                                                        |        |                     |           |             |               |                               |                  |     |           |
|---------|------------------------------------------------------------------------------------------------|--------|---------------------|-----------|-------------|---------------|-------------------------------|------------------|-----|-----------|
| 新       | 規作成                                                                                            | 作成記事   | 所属記事 全所属            | 公         | 開前          | 公開中           | 公開終了                          | 全記事 ごみ箱          | 公開記 | <b>j</b>  |
| 121<br> | 記事番号     タイトル・内容・ディレクトリ名など     カテゴリ種別     カテゴリ 表示件数     検索     リセット     」     拡張検索       30件<▼ |        |                     |           |             |               |                               |                  |     |           |
| (—:     | 活処理を選                                                                                          | 択)▼ 実行 |                     |           |             |               |                               |                  |     | 1件表示      |
|         | 詳細                                                                                             | 記事番号   | <u>97.hu</u>        | ディレク      | <u>ットリ名</u> | 所属            | <u>作成者</u>                    | 更新日時             | 状態  | プレビュー     |
|         | 詳細                                                                                             | 9      | がん検診受診を勧める標語の<br>募集 | 201708020 | 0020        | 地域福祉課         | サイト管理者                        | 2018-06-25 12:02 | 下書き | <u>PC</u> |
|         |                                                                                                |        |                     |           | 復           | 元されるとれ<br>記事- | 犬態が「下書<br>-覧に戻りま <sup>-</sup> | き」になり、<br>す。     | 1   |           |

#### 3-3 一括処理機能の追加

|                        | 定  | 型記事: | 記事一覧 |                     |                                                   |                  |                      |
|------------------------|----|------|------|---------------------|---------------------------------------------------|------------------|----------------------|
| 新規作成作成記事所属記事           |    |      |      | 所属記事                | 全所属公                                              | 開前公開中            | 公開終了                 |
| 記事番号 タイトル・内容・ディレクトリ名など |    |      |      | など カデ:              | ゴリ種別 カテコ<br>・  ・  ・  ・  ・  ・  ・  ・  ・  ・  ・  ・  ・ | ゴリ 表示件数<br>30件 ▼ |                      |
| [                      | 削除 |      | ▼ 実行 | (2)                 |                                                   |                  |                      |
|                        |    | 詳細   | 記事番号 | <u>97 hu</u>        | <u>ディレクトリ名</u>                                    | 所属               | 作成者                  |
|                        |    | 詳細   | 197  | 青少年 <mark>相談</mark> | 2017042701879                                     | 地域福祉課            | <mark>サイト</mark> 管理者 |
| (1)                    |    | 詳細   | 196  | じょうるり市の友<br>好都市の紹介  | 2017042701862                                     | 国際交流課            | <mark>サイト</mark> 管理者 |
|                        |    | 詳細   | 195  | 平和交流事業              | 2017042701855                                     | 国際交流課            | <mark>サイト</mark> 管理者 |
|                        |    | 詳細   | 194  | 国際交流ボランテ<br>ィアの募集   | 2017042701848                                     | 国際交流課            | <mark>サイト</mark> 管理者 |

(1) 処理を行う記事をチェックします。一番上にチェックすると現在一覧に表示されている記事全てがチェックされます。

(2) プルダウンより処理を選択し、実行をクリックすると一括処理が実行されます。 なお、選択できる処理は表示しているページによって異なります。

<公開前・公開終了・全記事の場合>

削除(ごみ箱へ移動)の処理を行うことができます。

| 定型記事 : 記事一覧          |                |          |                  |         |                 |
|----------------------|----------------|----------|------------------|---------|-----------------|
| 新規作成作成記事所属記事         | 全所属公開          | 前公開中     | 公開終了             | 全記事 ごみ箱 | 公開記事            |
| 記事番号 タイトル・内容・ディレクトリ名 | ತಿಲೆ ಶಿಕಾದ<br> | ゴリ種別 カテコ | ゴリ 表示件数<br>30件 ▼ | 検索リセット  | I CSV出力 拡張検索    |
| (一括処理を選択) ▼ 実行       |                |          |                  |         | 全195件中、1~30件を表示 |
| (二注研理を選択)<br>調除      | ディレクトリ名        | 所属       | 作成者              | 更新日時    | <u>状態</u> プレビュー |

<ごみ箱の場合>

ごみ箱から復元(下書き状態に戻る)、ごみ箱から削除(管理画面から完全に削除)の処理を行うことができます。

| 定型記事 : 記事一覧                                                                  |                     |              |               |       |        |                  |      |       |
|------------------------------------------------------------------------------|---------------------|--------------|---------------|-------|--------|------------------|------|-------|
| 新規作成                                                                         | 作成記事                | 所属記事         | 全所属公          | 開前公開中 | 公開終了   | 全記事ごみ箱           | 公開   | 記事    |
| 記事番号 タイトル・内容・ディレクトリ名など カテゴリ種別 カテゴリ 表示件数 <u>拡張検索</u> リセット   CSV出力 <u>拡張検索</u> |                     |              |               |       |        |                  |      |       |
| (一括処理を選択) ▼                                                                  | (一括処理を選択) ▼ 実行 1件表示 |              |               |       |        |                  |      |       |
| (一括処理を選択)<br>ごみ箱から復元                                                         | <del>潘号</del>       | <u>97 hu</u> | ディレクトリ名       | 所属    | 作成者    | 更新日時             | 状態   | プレビュー |
| ごみ箱から削除                                                                      |                     | サンプル記事       | 2017111600027 | 秘書広報課 | サイト管理者 | 2018-06-22 16:29 | 削除予定 | PC    |

#### 3-4 記事編集画面のマップ表示に並び順設定を追加

記事編集画面のマップ表示に「並び順」項目を追加しました。

| 記事 : 記事登録                                                               |                          |                                             |                             |                          |
|-------------------------------------------------------------------------|--------------------------|---------------------------------------------|-----------------------------|--------------------------|
| 記事一覧                                                                    |                          |                                             |                             |                          |
|                                                                         | 記事                       | 公開日 連絡先                                     | 承認 イベント                     | 地図 オプ:                   |
| マップ表示 <ul> <li>   ・ 表示   ・ ま   ・ ま   ・ ま   ・ ・・・・・・・・・・・・・・・・</li></ul> |                          |                                             |                             |                          |
| 並び順 1                                                                   |                          |                                             |                             |                          |
| (約5.<br>地図<br>航空写真<br>地図<br>新学技術高<br>科学技術高<br>●<br>天然温泉 あらたえの           | 吉野川<br>河川敷緑地<br>吉野川運動    | <b>□</b> 場 <b>♀</b>                         |                             |                          |
| シグブラザタクト<br>歳本回<br>歳本回                                                  | 33<br>学校法人德島佐<br>香学園 香蘭高 | •                                           |                             |                          |
| ◎大学病院 ♥ 徳島市立佐古小 ♥                                                       | 徳島大 マ<br>徳島城跡 •          | ► 2 (1) (1) (1) (1) (1) (1) (1) (1) (1) (1) | 189<br>島県立徳島商業高<br>5.立高 2 4 | $\overline{\mathcal{D}}$ |

#### 並び順は地図コンテンツのページに表示される一覧の並び順に反映されます。 ※並び順番号が同じ場合は記事の作成日時順となります。

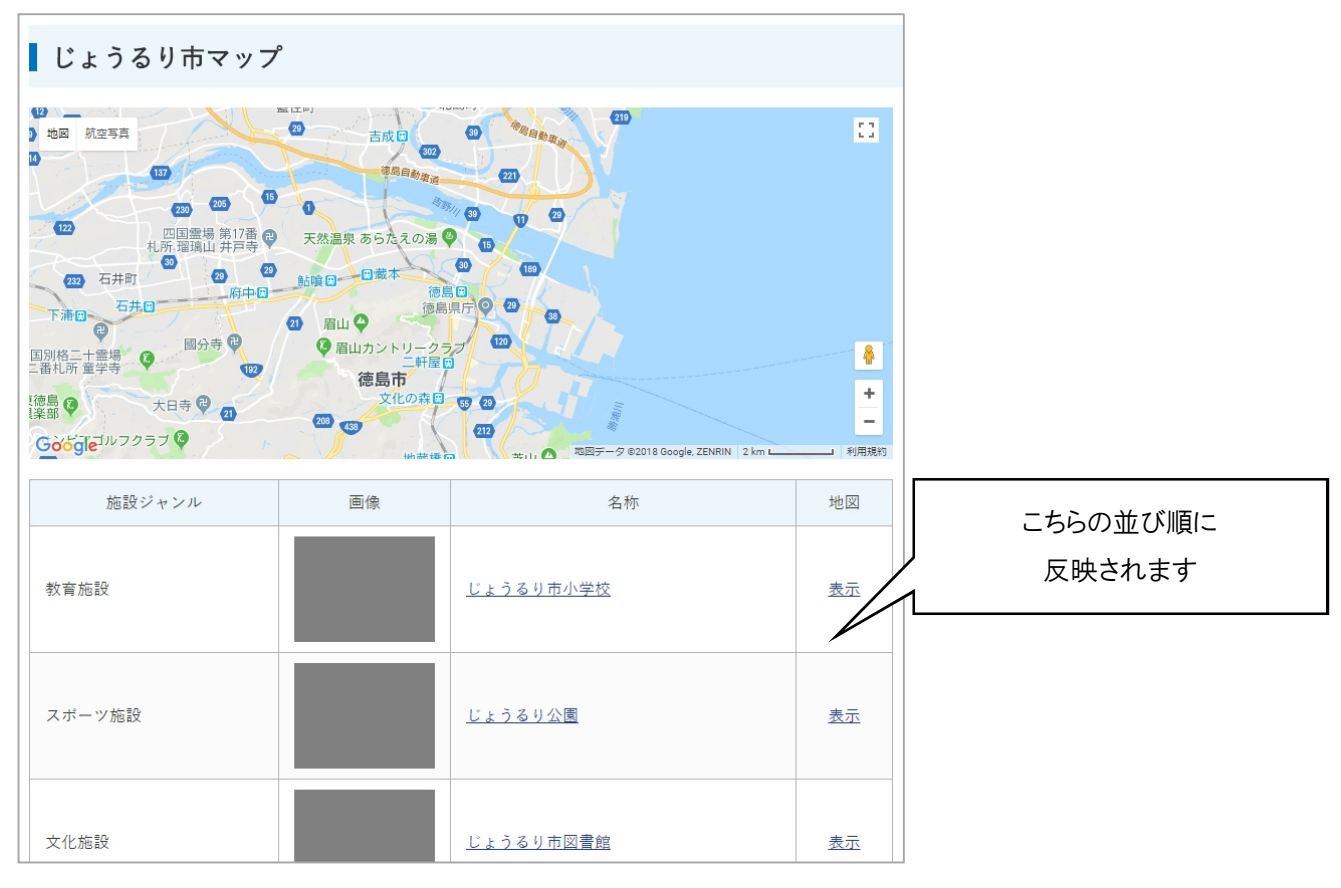

なお、上記を使用するためには記事設定、マップ設定でそれぞれ設定が必要となります。

#### ■記事設定>コンテンツ設定「地図」

地図コンテンツとの紐付けを行います。

| 記事:記事設定       |                |  |  |  |  |  |  |
|---------------|----------------|--|--|--|--|--|--|
| 設定名           | 地図             |  |  |  |  |  |  |
| 設定値           | ◉ 使用する ◎ 使用しない |  |  |  |  |  |  |
| コンテンツ         | 世図 -           |  |  |  |  |  |  |
| マーカーアイコン用カテゴリ | ◎ 使用する ⑧ 使用しない |  |  |  |  |  |  |
|               | 登録する           |  |  |  |  |  |  |

#### ■マップ設定>並び順

記事編集画面の並び順指定が有効になるよう「並び順番号」を選択します。

| 地図 : マップ設定 |         |
|------------|---------|
| 設定名        | 並び順     |
| 設定値        | 並び順番号 ▼ |
|            | 登録する    |

### 3-5 記事詳細・編集画面の地図表示をデフォルト非表示に変更

#### 記事詳細・編集画面の地図をデフォルト非表示に変更しました。 「地図を表示」ボタンをクリックすると、地図が表示されます。

| 記事 : 記事登録 |        |    |     |     |    |      |    |    |
|-----------|--------|----|-----|-----|----|------|----|----|
| 記事一覧      |        |    |     |     |    |      |    |    |
|           |        | 記事 | 公開日 | 連絡先 | 承認 | イベント | 地図 | オプ |
|           | 地図を表示  |    |     |     |    |      |    |    |
| 表示中のマップ情報 | マップの設定 |    |     |     |    |      |    |    |
| 地名で検索     | マップ名   |    |     |     |    |      |    |    |

#### 3-6 連絡先設定の表示形式を追加

| 記事 : 記事設定 |                                                                                                    |
|-----------|----------------------------------------------------------------------------------------------------|
| 設定名       | 連絡先                                                                                                    |
| 設定値       | ◉ 使用する ◎ 使用しない                                                                                                    |
| 表示初期值     | 表示 ▼                                                                                                    |
| 表示タイトル    | この記事に関するお問い合わせ                                                                                                    |
| 表示形式      | 置き換えテキストを確認する         @name@@address@@tel@@fax@@email_link@         置き換えテキスト       ★         グループ名       @name@         グループ名       @name@         グループ名       (上位グループを含む)       @full_name@         住所       @address@         TEL       @tel@         FAX       @fax@         メールアドレス       (リンクなし)       @email@         メールアドレス       (リンクあり)       @email_link@         備考       @note@ |

設定画面「連絡先」の表示形式に「グループ名(上位グループを含む)」を追加しました。

記事ページに表示される連絡先グループに上位のグループ名が表示されます。

<グループ名の場合>

この記事に関するお問い合わせ

総務課

TEL: 000-0000 FAX: 000-0001 E-Mail: <u>sample@joruri.org</u>

<グループ名(上位グループを含む)の場合>

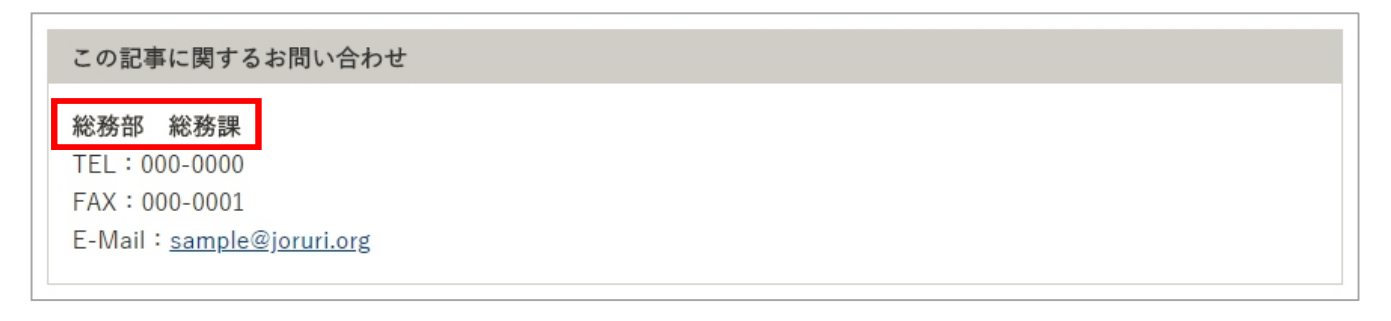

## 3-7 リンクチェック・アクセシビリティチェック設定の追加

設定画面に「リンクチェック」「アクセシビリティチェック」を追加しました。

| Joruri       |                                                                                                 |               |  |  |  |  |  |  |  |
|--------------|-------------------------------------------------------------------------------------------------|---------------|--|--|--|--|--|--|--|
| じょうる<br>じょうる | じょうるり市         コンテンツ         データ         デ           じょうるり市         マ         記事一覧         記事設定 |               |  |  |  |  |  |  |  |
| 記事 : 記事設定    |                                                                                                 |               |  |  |  |  |  |  |  |
| 設定           | 設定名                                                                                             | 設定値           |  |  |  |  |  |  |  |
| 記事登録         | ) 画面設定                                                                                          |               |  |  |  |  |  |  |  |
| 設定           | 言語選択                                                                                            | 日本語 ja,英語 en, |  |  |  |  |  |  |  |
| 設定           | 添付ファイル/許可する種類                                                                                   |               |  |  |  |  |  |  |  |
| 設定           | 添付ファイル/サムネイルサイズ                                                                                 | 120x90        |  |  |  |  |  |  |  |
| 設定           | 記事一覧表示                                                                                          | 使用する          |  |  |  |  |  |  |  |
| 設定           | 即時公開ボタン                                                                                         |               |  |  |  |  |  |  |  |
| 設定           | 連絡先                                                                                             | 使用する          |  |  |  |  |  |  |  |
| 設定           | 追記入力                                                                                            | 使用しない         |  |  |  |  |  |  |  |
| 設定           | 本文/単語変換辞書                                                                                       |               |  |  |  |  |  |  |  |
| 設定           | 地図設定                                                                                            | 使用する          |  |  |  |  |  |  |  |
| 設定           | 関連記事                                                                                            | 使用する          |  |  |  |  |  |  |  |
| 設定           | リンクチェック                                                                                         | 使用する          |  |  |  |  |  |  |  |
| 設定           | アクセシビリティチェック                                                                                    | 使用する          |  |  |  |  |  |  |  |
| 記事一覧         |                                                                                                 |               |  |  |  |  |  |  |  |

これにより記事コンテンツごとに「リンクチェック」「アクセシビリティチェック」を使用する・しないを設定できるようになりました。

| 事 : 記事登録<br> ]事─覧                              |            |                             |        |     |    |        |               |
|------------------------------------------------|------------|-----------------------------|--------|-----|----|--------|---------------|
|                                                |            | 記事                          | 公開日    | 連絡先 | 承認 | イベント   | 地図 オプション      |
| タイトル (※入力必須)                                   |            |                             |        |     |    | タイトル設定 | 開く▼           |
| 内容                                             |            |                             |        |     |    |        |               |
| <u>×</u> • • • • • • • • • • • • • • • • • • • | 書式 → 🔛 🏛 🚍 | = <b>ा≝</b> ⊡∨<br>= = © ⊜ ¶ | -ス   🖹 | 20  |    |        |               |
|                                                |            |                             |        |     |    | 文字数 (  | HTMLタグを含む):0、 |
| リンクチェック アクセシビリ                                 | リティチェック    |                             |        |     |    | XTEX(  |               |

## [4] カテゴリコンテンツの変更箇所

## 4-1 カテゴリ表示形式に記事一覧表示件数を追加

カテゴリ種別設定の「カテゴリ表示形式」に「記事一覧表示件数」を追加しました。

| カテゴリ : カテゴリ種別設定 |                                                             |  |  |  |  |
|-----------------|-------------------------------------------------------------|--|--|--|--|
| 設定名             | カテゴリ表示形式                                                    |  |  |  |  |
| 設定値             | カテゴリ+記事                                                     |  |  |  |  |
| 記事表示形式          | <u>置き換えテキストを確認する</u><br>@title_link@(@update_date@ @group@) |  |  |  |  |
| 記事表示件数          | 3                                                           |  |  |  |  |
| 記事一覧表示件数        | 5                                                           |  |  |  |  |
|                 | 登録する                                                        |  |  |  |  |

#### 「記事表示件数」…カテゴリページの記事表示件数に反映されます。

<例:/categories/bunya/todokede/juminhyo/ のページ>

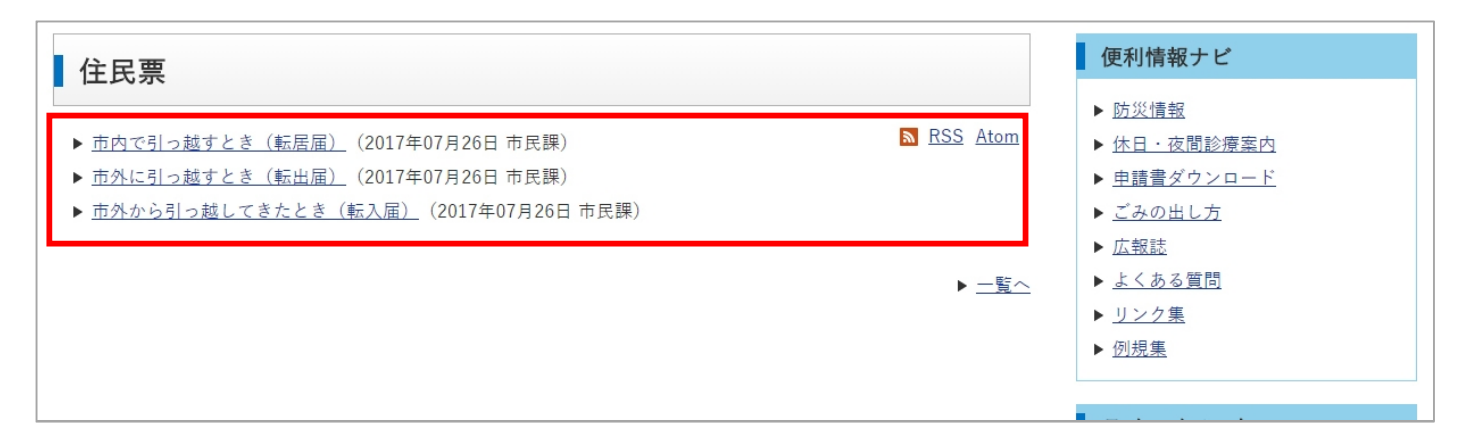

「記事一覧表示件数」…カテゴリページから「一覧へ」をクリックしたページの記事表示件数に反映されます。

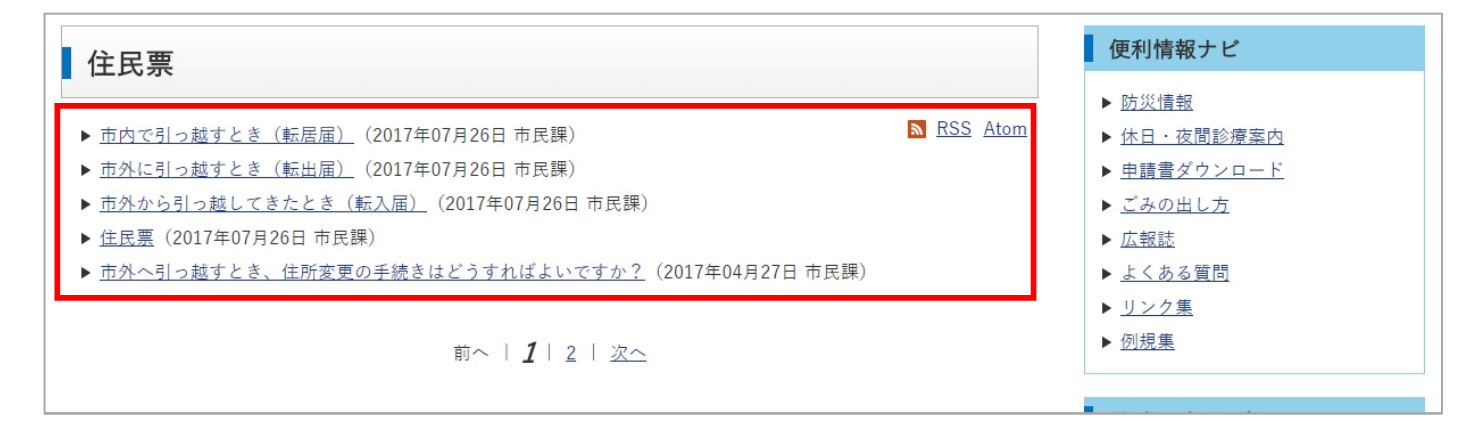

<例:/categories/bunya/todokede/juminhyo/more.html のページ>

## [5] 広告バナーコンテンツの変更箇所

#### 5-1 スマートフォン URL の追加

広告バナー登録画面に「スマートフォンURL」を追加しました。

これにより公開画面のスマートフォンページにおいて、バナーのリンク先をスマートフォン URL に設定することができます。 (スマートフォン URL が未設定であれば PC 用の URL が設定されます。)

| 広告バナー : 広告バナー             | 編集                                 |
|---------------------------|------------------------------------|
| 一覧詳細                      |                                    |
| ※は必須項目です。                 |                                    |
| 広告バナー                     |                                    |
| グループ                      | キービジュアル ▼                          |
| ファイル ※                    | ファイルを選択<br>選択されていません               |
| 保存ファイル名<br>※半角英数字のみ       | topphoto01.jpg                     |
| 表示ファイル名(TITLE)<br>※わかりやすく | キービジュアル1                           |
| 代替テキスト(ALT)<br>※わかりやすく    | キービジュアル1                           |
| 詳細情報                      |                                    |
| 状態                        | ● 公開 ◎ 非公開                         |
| 公開開始日時                    |                                    |
| 公開終了日時                    |                                    |
| URL ※                     | http://demo.cms2017.joruri.org/    |
| スマートフォンURL                | http://demo.cms2017.joruri.org/sp/ |
| ウィンドウ ※                   | ◉ 同一ウィンドウ ◎ 別ウィンドウ                 |
| 表示順                       | 10                                 |

## 5-2 クリック履歴一覧画面に検索を追加

クリック履歴一覧画面に検索を追加しました。

これにより期間による絞り込みなどが行えるようになりました。

| Joruri                        |                  |
|-------------------------------|------------------|
| じょうるり市 ▼                      | コンテンツ データ デザイン   |
| 広告バナー:広告バナー       一覧       編集 | 広告バナー一覧   クループ設定 |
| クリック履歴                        | 5                |
| 広告バナー                         |                  |
| グループ                          | キービジュアル          |
| ファイル                          |                  |

 $\downarrow$ 

| Joruri                          |                  | 秘書広報課   サイト管理者(admin)   プレビュー                                         | 公開画面   ログアウト     |  |  |  |  |  |
|---------------------------------|------------------|-----------------------------------------------------------------------|------------------|--|--|--|--|--|
| じょうるり市    じょうるり市                | コンテンツ<br>広告バナー一覧 | データ デザイン ディレクトリ サイト ユーザー ログ<br>11   グループ設定   設定                       |                  |  |  |  |  |  |
| 広告パナー : じょうるり市 : クリック履歴一覧<br>戻る |                  |                                                                       |                  |  |  |  |  |  |
| キーワード                           |                  | クリック日時<br>~ 検索 リセット                                                   |                  |  |  |  |  |  |
| 5件表示                            |                  |                                                                       |                  |  |  |  |  |  |
| バナーが貼られたURL                     | アクセス元            | ブラウザ                                                                  | クリック日時           |  |  |  |  |  |
| http://demo.cms2017.joruri.org/ | 118.22.54.48     | Mozilla/5.0 (Windows NT 10.0; WOW64; Trident/7.0; rv:11.0) like Gecko | 2018-04-01 00:00 |  |  |  |  |  |
| http://demo.cms2017.joruri.org/ | 118.22.54.48     | Mozilla/5.0 (Windows NT 10.0; WOW64; Trident/7.0; rv:11.0) like Gecko | 2018-04-01 00:00 |  |  |  |  |  |
| http://demo.cms2017.joruri.org/ | 118.22.54.48     | Mozilla/5.0 (Windows NT 10.0; WOW64; Trident/7.0; rv:11.0) like Gecko | 2018-04-01 00:00 |  |  |  |  |  |
| http://demo.cms2017.joruri.org/ | 118.22.54.48     | Mozilla/5.0 (Windows NT 10.0; WOW64; Trident/7.0; rv:11.0) like Gecko | 2018-04-01 00:00 |  |  |  |  |  |
| http://demo.cms2017.joruri.org/ | 118.22.54.48     | Mozilla/5.0 (Windows NT 10.0; WOW64; Trident/7.0; rv:11.0) like Gecko | 2018-04-01 00:00 |  |  |  |  |  |

#### 5-3 バナー画像表示形式設定の追加

設定画面に「バナー画像表示形式」を追加しました。

| Jor  | uri       |        |                   |       |    |
|------|-----------|--------|-------------------|-------|----|
| じょうる | り市・       | コンテンツ  | データ               | デザイン  | ディ |
| じょうる | り市 🔻      | 広告バナーー | 覧 グループ            | 設定 設定 |    |
| 広告ノ  | (ナー : 設定  |        |                   |       |    |
| 設定   | 設定名       |        | 設定 <mark>値</mark> |       |    |
| 設定   | クリック数カウント |        | 無効                |       |    |
| 設定   | バナー画像表示形式 |        | 画像をリンクに           | する    |    |

表示形式を設定します。(デフォルトは「画像をリンクにする」)

「画像をHTML に埋め込む」を選択した場合、バナー画像を data uri scheme 形式でHTML に埋め込みます。

| Joruri      |           |                |                  |      |
|-------------|-----------|----------------|------------------|------|
| じょうるり市 🔻    | コンテンツ     | データ            | デザイン             | ディレク |
| じょうるり市 🔻    | 広告バナーー    | 覧 グルーフ         | プ設定 設定           |      |
| ┃広告バナー : 設定 |           |                |                  |      |
| 設定名         | バナー画像表示形: | <del>د</del> ر |                  |      |
| 設定値         | ◉ 画像をリンクに | [する ○ 画像を      | HTMLに埋め込む        |      |
|             |           | 登録             | 1<br>1<br>1<br>1 |      |

## [6] 問合せコンテンツの変更箇所

6-1 集計機能の追加

回答一覧画面に集計機能を追加しました。

| Jor                           | uri |                  |           |        |             |                       |  |  |  |
|-------------------------------|-----|------------------|-----------|--------|-------------|-----------------------|--|--|--|
| じょうる                          | り市  | <b>_</b> ]       | ンテンツ デー   | タ デ!   | <b></b> チイン | ディレクトリ                |  |  |  |
| じょうる                          | り市  | :ر               | オーム一覧 設定  |        |             |                       |  |  |  |
| お問い合わせフォーム : 市へのお問い合わせ : 回答一覧 |     |                  |           |        |             |                       |  |  |  |
| 回答日時                          |     |                  |           |        |             |                       |  |  |  |
| 2件表示                          |     |                  |           |        |             |                       |  |  |  |
| 詳細                            | ID  | 回答日時             | 回答されたページ  | IPアドレス | ユーザーエ       | ージェント                 |  |  |  |
| 詳細                            | 2   | 2018-06-21 15:07 | 市へのお問い合わせ |        | Mozilla/5.0 | (Windows NT 6.1; Wind |  |  |  |

集計一覧画面では集計結果の確認、CSV 出力を行うことができます。 回答日時による集計期間の絞り込みを行うこともできます。

| お問い合わせフォーム: i | 市へのお問い合わせ : 回答 : 集計一覧 |
|---------------|-----------------------|
| 戻る            |                       |
| 回答日時          | 検索 リセット I CSV出力       |
| 回答件数          | 2                     |
| 年代            |                       |
| 20歳未満         | 1                     |
| 20~30歲代       | 1                     |
| 40~50歲代       | 0                     |
| 60歳以上         | 0                     |
| 合計            | 2                     |

集計は選択形式の質問(単数および複数)が対象となります。

| お問い合わせフォーム:市へのお問い合わせ:質問一覧       新規作成       7件表示 |          |                   |    |     |  |  |  |
|-------------------------------------------------|----------|-------------------|----|-----|--|--|--|
| 詳細                                              | 項目名      | 種別                | 必須 | 並び順 |  |  |  |
| 詳細                                              | お名前      | 入力/1行 (テキストフィールド) | 必須 | 10  |  |  |  |
| 詳細                                              | 電話番号     | 入力/1行 (テキストフィールド) | 任意 | 20  |  |  |  |
| 詳細                                              | メールアドレス  | 入力/1行 (メールアドレス)   | 必須 | 30  |  |  |  |
| 詳細                                              | 都道府県     | 選択/単数回答(プルダウン)    | 必須 | 40  |  |  |  |
| 詳細                                              | 年代       | 選択/単数回答(ラジオボタン)   | 必須 | 50  |  |  |  |
| 詳細                                              | お問い合わせ区分 | 選択/複数回答(チェックボックス) | 必須 | 60  |  |  |  |
| 詳細                                              | お問い合わせ内容 | 入力/複数行(テキストエリア)   | 必須 | 70  |  |  |  |

#### 6-2 添付ファイル機能の追加

質問登録画面の選択候補に「添付ファイル」を追加しました。

| お問い合わせフォーム:               | 市へのお問い合わせ : 質問登録                                                        |
|---------------------------|-------------------------------------------------------------------------|
| 一覧                        |                                                                         |
| ※は必須項目です。                 |                                                                         |
| 状態                        | ● 公開 ○ 非公開                                                              |
| 項目名 ※                     |                                                                         |
|                           | <                                                                       |
| 説明                        |                                                                         |
|                           |                                                                         |
| 種別                        | 添付ファイル ▼                                                                |
| 最大文字数<br>(種別が入力の時に使用)     | 入力/1行(メールアドレス)       入力/複数行(テキストエリア)       選択/単数回答(プルダウン)               |
| 選択候補<br>(種別が選択の時に使用)      | 選択/単数回答(ラジオボタン)<br>選択/複数回答( <u>チェックボックフ</u> )<br>添付ファイル<br><u> 自由形式</u> |
| 最大ファイルサイズ<br>(種別が添付の時に使用) | МВ                                                                      |
| 許可する拡張子<br>(種別が添付の時に使用)   | コンマ区切り                                                                  |

添付ファイルを使用する場合「最大ファイルサイズ」「許可する拡張子」を設定することが可能です。

「最大ファイルサイズ」…設定したサイズを超えるファイルが添付された場合にエラーを表示します。(デフォルトは 1MB) 「許可する拡張子」…設定した拡張子以外のファイルが添付された場合にエラーを表示します。

#### <公開画面のイメージ>

| 市へのお問い合わせ                 |       |
|---------------------------|-------|
| お名前 <mark>※必須</mark>      |       |
| 電話番号                      |       |
|                           |       |
| メールアドレス <mark>※必須</mark>  |       |
| お問い合わせ内容 <mark>※必須</mark> |       |
|                           |       |
|                           |       |
| 添付ファイル                    |       |
| ファイルを選択 選択されていません (最大1    | MB)   |
| 画像認証                      |       |
| YFVLQ                     |       |
| 更新よみあげる                   |       |
| 画像の文字を入力してください            |       |
|                           | 確認画面へ |

#### 投稿されたファイルは回答一覧画面の「添付出力」よりダウンロードすることができます。

| Jor              | uri                                 |                  |           |              |             |                       |  |  |
|------------------|-------------------------------------|------------------|-----------|--------------|-------------|-----------------------|--|--|
| じょうる             | り市                                  | <b></b> _:       | ンテンツ デー   | <i>७ न</i> ै | ザイン         | ディレクトリ                |  |  |
| じょうる             | り市                                  | تر 🔻             | ★−ム−覧 設定  |              |             |                       |  |  |
| <b>お問い</b><br>集計 | お問い合わせフォーム : 市へのお問い合わせ : 回答一覧<br>集計 |                  |           |              |             |                       |  |  |
| 回答日時             | Ē                                   | ~                | 検索        | リセット         | CSV出力       | 添付出力                  |  |  |
| 2件表示             |                                     |                  |           |              |             |                       |  |  |
| 詳細               | ID                                  | 回答日時             | 回答されたページ  | IPアドレス       | ユーザーエ       | ージェント                 |  |  |
| 詳細               | 2                                   | 2018-06-21 15:07 | 市へのお問い合わせ |              | Mozilla/5.0 | (Windows NT 6.1; Wind |  |  |

## 6-3 禁止語句設定の追加

設定画面に「禁止語句」を追加しました。

| Joruri |               |        |       |      |   |  |  |  |
|--------|---------------|--------|-------|------|---|--|--|--|
| じょうる   | り市 -          | コンテンツ  | データ   | デザイン | 5 |  |  |  |
| じょうる   | り市 🔻          | フォーム一覧 | 設定    |      |   |  |  |  |
| お問い    | い合わせフォーム : フォ | 一厶設定   |       |      |   |  |  |  |
| 設定     | 設定名           |        | 設定値   |      |   |  |  |  |
| 設定     | 差出人メールアドレス    |        |       |      |   |  |  |  |
| 設定     | 通知先メールアドレス    |        |       |      |   |  |  |  |
| 設定     | 承認フロー         |        | 使用しない |      |   |  |  |  |
| 設定     | 画像認証          |        | 使用する  |      |   |  |  |  |
| 設定     | 共有SSL         |        | 使用しない |      |   |  |  |  |
| 設定     | 自動返信メール       |        | 返信する  |      |   |  |  |  |
| 設定     | 禁止語句          |        |       |      |   |  |  |  |

禁止語句を入力します。

回答内容に禁止語句が含まれる場合にエラーを表示します。

| お問い合わせフォーム: | フォーム設定                             |
|-------------|------------------------------------|
| 設定名         | 禁止語句                               |
| 設定値         | サンブル<br>テスト<br>スペースまたは改行で複数指定できます。 |
|             | 登録する                               |

<公開画面のイメージ>

| 市へのお問い合わせ                               |
|-----------------------------------------|
| 1個の入力もれがあります。                           |
| 次の項目を確認してください。                          |
| • お問い合わせ内容に禁止語句(サンプル)が含まれています。          |
| ▶ ★ ★ ★ ★ ★ ★ ★ ★ ★ ★ ★ ★ ★ ★ ★ ★ ★ ★ ★ |
|                                         |
| 徳島、太郎                                   |
| 電話番号                                    |
|                                         |
| メールアドレス <u>※必須</u>                      |
| xxxxx@xxx.xx.jp                         |
| お問い合わせ内容 <mark>※必須</mark>               |
| サンブル                                    |
|                                         |
|                                         |
|                                         |
| रू 46 म्य हर                            |
|                                         |
| HJXRI                                   |
| 更新 よみあげる                                |
|                                         |
| 画像の文字を入力してください                          |
| 確認画面へ                                   |

## [7]「デザイン」の変更箇所

## 7-1「デザイン>ピース」並び替え機能の追加

#### ピース一覧画面に並び替え機能を追加しました。

| Jor   | Joruri 秘書広報課   サイト管理者 (admin)   プレビュー   公開画面   ログアウト |                   |                  |                  |    |       |  |  |  |
|-------|------------------------------------------------------|-------------------|------------------|------------------|----|-------|--|--|--|
| じょうる  | り市 - コ                                               | ンテンツ データ デナ       | fィン ディレクトリ サイト コ | ∟ーザー ログ          |    |       |  |  |  |
| じょうる  | じょうるり市                                               |                   |                  |                  |    |       |  |  |  |
|       |                                                      |                   |                  |                  |    |       |  |  |  |
| 新規作   | 巨成                                                   |                   |                  |                  |    |       |  |  |  |
| 21件表示 |                                                      |                   |                  |                  |    | _     |  |  |  |
| 詳細    | <u>L-ZID</u>                                         | <u>ピース名</u>       | アイテム種別           | 更新日時             | 状態 | プレビュー |  |  |  |
| 詳細    | common-footer                                        | 共通フッター            | 標準機能/自由形式        | 2017-07-28 14:12 | 公開 | 表示    |  |  |  |
| 詳細    | todays-event                                         | 本日と明日のイベント        | カレンダー/本日と明日のイベント | 2017-07-25 17:47 | 公開 | 表示    |  |  |  |
| 詳細    | accessibility-tool                                   | ふりがな・よみあげヘッダ<br>ー | 標準機能/自由形式        | 2017-07-14 16:16 | 公開 | 表示    |  |  |  |
| 詳細    | useful-navi                                          | 便利情報ナビ            | 標準機能/自由形式        | 2017-04-28 11:05 | 公開 | 表示    |  |  |  |
| 詳細    | category-list                                        | カテゴリ一覧            | カテゴリ/カテゴリー覧      | 2017-04-27 21:05 | 公開 | 表示    |  |  |  |
| 詳細    | use-site                                             | サイトについて           | 標準機能/自由形式        | 2017-04-27 20:34 | 公開 | 表示    |  |  |  |
| 詳細    | common-header                                        | 共通ヘッダー            | 標準機能/自由形式        | 2017-04-27 20:30 | 公開 | 表示    |  |  |  |
| 詳細    | back-btn                                             | 戻るボタン             | 標準機能/自由形式        | 2017-04-27 19:42 | 公開 | 表示    |  |  |  |
| 詳細    | footer-navi                                          | フッターナビ            | 標準機能/自由形式        | 2017-04-27 14:48 | 公開 | 表示    |  |  |  |
| 詳細    | about                                                | じょうるり市について        | 標準機能/自由形式        | 2017-04-27 14:47 | 公開 | 表示    |  |  |  |
| 詳細    | calendar-category-list                               | カレンダーカテゴリー覧       | カレンダー/カテゴリー覧     | 2017-04-26 16:29 | 公開 | 表示    |  |  |  |
| 詳細    | calendar                                             | イベントカレンダー         | カレンダー/日別リンク      | 2017-04-26 15:56 | 公開 | 表示    |  |  |  |
| 詳細    | archive                                              | アーカイブ             | 記事/アーカイブ         | 2017-04-26 11:03 | 公開 | 表示    |  |  |  |
| 詳細    | global-navi                                          | グローバルナビ           | 標準機能/自由形式        | 2017-04-24 16:42 | 公開 | 表示    |  |  |  |
| 詳細    | relation-link                                        | 関連リンク             | 標準機能/自由形式        | 2017-04-20 17:20 | 公開 | 表示    |  |  |  |
| 詳細    | page-top                                             | ページの先頭へ戻る         | 標準機能/自由形式        | 2017-04-20 14:03 | 公開 | 表示    |  |  |  |
| 詳細    | copyright                                            | コピーライト            | 標準機能/自由形式        | 2017-04-20 13:27 | 公開 | 表示    |  |  |  |
| 詳細    | lifeevent-list                                       | ライフイベント一覧         | カテゴリ/カテゴリー覧      | 2017-04-17 14:56 | 公開 | 表示    |  |  |  |
| 詳細    | faq-search                                           | よくある質問検索フォーム      | 記事/検索フォーム        | 2017-04-14 17:28 | 公開 | 表示    |  |  |  |
| 詳細    | bread-crumbs                                         | パンくず              | 標準機能/パンくず        | 2017-04-14 16:44 | 公開 | 表示    |  |  |  |
| 詳細    | page-title                                           | ページタイトル           | 標準機能/ページタイトル     | 2017-04-14 16:44 | 公開 | 表示    |  |  |  |

「ピースID」「ピース名」「アイテム種別」「更新日時」「状態」をクリックすると、ピースの並び順が変更されます。

| 詳細         ビースID▲         ビース名         アイテム種別           詳細         about         じょうるり市について         標準機能/自由形式           詳細         accessibility-tool         ふりがな・よみあげヘッダ<br>一         標準機能/自由形式 | 新規作<br>21件表示 | π                  |                   |           |
|----------------------------------------------------------------------------------------------------|--------------|--------------------|-------------------|-----------|
| 詳細     about     じょうるり市について     標準機能/自由形式       詳細     accessibility-tool     ふりがな・よみあげヘッダ<br>一     標準機能/自由形式                                                                                     | 詳細           | <u>Ľ-ZID▲</u>      | <u>ビース名</u>       | アイテム種別    |
| <u>詳細</u> accessibility-tool ふりがな・よみあげヘッダ<br>ー 標準機能/自由形式                                                                                                    | 詳細           | about              | じょうるり市について        | 標準機能/自由形式 |
|                                                                                                    | 詳細           | accessibility-tool | ふりがな・よみあげヘッダ<br>ー | 標準機能/自由形式 |

## [8]「サイト」の変更箇所

#### 8-1 コンテンツメニューの変更

コンテンツメニューを以下のとおり変更しました。

- 「書出ファイル」を追加しました。
- 「エクスポート」「インポート」を削除しました。。

| Joruri   |       |              | 秘書広報課   サ-  | イト管理者(ac | dmin)   プレビュー | 公開画面   ログアウト |
|----------|-------|--------------|-------------|----------|---------------|--------------|
| じょうるり市 🔻 | コンテンツ | データ          | デザイン ディレクトリ | サイト      | ユーザー ログ       |              |
| じょうるり市 🔻 | コンセプト | <b>КХ4</b> 2 | ン 辞書 プロセス   | 非常時      | メッセージ         | 書出ファイル 設定    |

## 8-2「サイト>ドメイン」アクセス制御の追加

ドメイン一覧画面に「アクセス制御」を追加しました。

設定ボタンよりアクセス制御(Basic 認証・IP 制限)の設定を行うことができます。

| Jor          | uri      |        |                |               | 秘書          | 広報課            | サイト       | 管理者(ad     | lmin)   フ      | レビュー     | 公開画面   | ログアウト  |
|--------------|----------|--------|----------------|---------------|-------------|----------------|-----------|------------|----------------|----------|--------|--------|
| じょうる<br>じょうる | り市<br>り市 | ▼<br>▼ | コンテンツ<br>コンセプト | データ<br>ドメイン   | デザイン<br>静書  | ディレクト<br>  プロ: | リ t<br>セス | ナイト<br>非常時 | ユーザー<br>  メッセ・ | ログ<br>-ジ | 書出ファイル | 設定     |
| 新規作          | 5成       |        |                |               |             |                |           |            |                |          |        |        |
| 1件表示<br>詳細   | ID       | サイト名称  |                | サイトURL        |             |                |           |            | 管理画面UR         | L        | 状態     | アクセス制御 |
| 詳細           | 1        | じょうるり市 |                | http://demo.c | ms2017.joru | uri.org/       |           |            |                |          | 公開     | 設定     |

#### 8-3「サイト>ドメイン」詳細・編集画面の変更

ドメイン詳細・編集画面を以下のとおり変更しました。

- 「サイト紹介」を削除しました。
- 基本情報に「状態」の設定項目を追加しました。
   これによりドメインの公開・非公開の状態を選択できるようになりました。(システム管理者のみ設定可能)

| Joruri               | 秘書広報課   システム管理者(joruri)   プレビュー   公開画面   ログアウト                                                                                              |
|----------------------|----------------------------------------------------------------------------------------------------|
| じょうるり市 ・<br>じょうるり市 ・ | コンテンツ     データ     デザイン     ディレクトリ     サイト     ユーザー     ログ     システム       コンセプト     ドメイン     辞書     プロセス     非常時     メッセージ     書出ファイル     設定 |
|                      |                                                                                                    |
| ※は必須項目です。<br>基本情報    |                                                                                                    |
| サイト名称 ※              | じょうるり市                                                                                                    |
| サイトURL ※             | http://demo.cms2017.joruri.org/                                                                                                    |
| 管理画面URL              |                                                                                                    |
| 状態                   | ● 公開 ◎ 非公開                                                                                                    |
| 携帯サイト                |                                                                                                    |
| 携帯サイト                | ◎ 使用する ⑧ 使用しない                                                                                                    |
| 携帯URL                |                                                                                                    |

#### 8-4「サイト>書出ファイル」新規追加

コンテンツメニューに「書出ファイル」を追加しました。

一覧画面より書出済みファイルを確認することができ、条件絞り込みで検索・一括削除を行うことができます。

| Jor                                     | <b>し</b> ド 秘書広報課   サイト管理者 (admin)   プレビュー   公開画面   ログアウト   |
|-----------------------------------------|------------------------------------------------------------|
| じょうる                                    | り市                                                         |
| じょうる                                    | り市 ▼ コンヤブト ドメイン 注 辞書 ご プロセス 注 非常時 ! メッセージ 書出ファイル 設定 !      |
|                                         |                                                            |
| 187                                     |                                                            |
|                                         | 4年が1 42×1×1×5×1<br>▼ 30件 ▼  りセット   前除                      |
| 0                                       |                                                            |
| 全15544作<br>詳細                           | H中、1~30件を表示<br>パフ                                          |
| a+市山<br>∋¥处田                            |                                                            |
| <u>高于市田</u><br>⇒¥处田                     |                                                            |
| <u>■士市山</u><br>=¥2田                     |                                                            |
| <u>宣士市山</u><br>宗羊 <u>少</u> 田            |                                                            |
| <u>高士市山</u><br>安士火田                     |                                                            |
| <u>当于市田</u><br>会社父田                     | /sites/0001/public/_camen2/_kamen/index.html               |
| <u>□士市山</u><br>=¥公田                     | /sites/0001/public/_cantenz/_kanten/index.nonin            |
| <u>□士市山</u><br>⇒¥幺田                     | /sites/0001/public/_smatphone/404_mobile_html              |
| <u>a士小山</u><br>=¥公田                     |                                                            |
| <u>a 十小山</u><br>言羊勾田                    | /sites/0001/public/_smartphone/archive/2016/07/index.html  |
| 1日本 1日本 1日本 1日本 1日本 1日本 1日本 1日本 1日本 1日本 | /sites/0001/public/_smartphone/archive/2016/07/index.html  |
| 詳細                                      | /sites/0001/public/_smartphone/archive/2016/12/index.html  |
| 詳細                                      | /sites/0001/public/_smartphone/archive/2016/index.html     |
| 詳細                                      | /sites/0001/public/ smartphone/archive/2017/01/index.html  |
| 詳細                                      | /sites/0001/public/ smartphone/archive/2017/02/index.html  |
| 詳細                                      | /sites/0001/public/ smartphone/archive/2017/03/index.html  |
| 詳細                                      | /sites/0001/public/ smartphone/archive/2017/04/index.html  |
| 詳細                                      | /sites/0001/public/ smartphone/archive/2017/05/index.html  |
| 詳細                                      | ./sites/0001/public/_smartphone/archive/2017/06/index.html |
| 詳細                                      | ./sites/0001/public/_smartphone/archive/2017/07/index.html |
| 詳細                                      | /sites/0001/public/_smartphone/archive/2017/08/index.html  |
| 詳細                                      | ./sites/0001/public/_smartphone/archive/2017/09/index.html |
| 詳細                                      | ./sites/0001/public/_smartphone/archive/2017/10/index.html |
| 詳細                                      | ./sites/0001/public/_smartphone/archive/2017/11/index.html |
| 詳細                                      | ./sites/0001/public/_smartphone/archive/2017/12/index.html |
| 詳細                                      | ./sites/0001/public/_smartphone/archive/2017/index.html    |
| 詳細                                      | ./sites/0001/public/_smartphone/archive/2018/01/index.html |
| 詳細                                      | ./sites/0001/public/_smartphone/archive/2018/02/index.html |
| 詳細                                      | ./sites/0001/public/_smartphone/archive/2018/03/index.html |
| 詳細                                      | ./sites/0001/public/_smartphone/archive/2018/04/index.html |
|                                         | 前へ 1 2 3 4 5 6 7 8 9 11 518 519 次へ                         |

## 8-5「サイト>設定」日時指定プレビュー新規追加

#### 設定画面に「日時指定プレビュー」を追加しました。

| Joruri                |                               |       |     |         |    |  |  |  |  |  |
|-----------------------|-------------------------------|-------|-----|---------|----|--|--|--|--|--|
| じょうるり市 ▼ コンテンツ データ デザ |                               |       |     |         |    |  |  |  |  |  |
| じょうる                  | り市 🔻                          | コンセプト | ドメ  | イン      | 辞書 |  |  |  |  |  |
| 設定                    |                               |       |     |         |    |  |  |  |  |  |
| 編集                    | 設定名                           |       |     | 設定値     |    |  |  |  |  |  |
| <u>編集</u>             | 共有SSL                         |       |     | 使用しない   |    |  |  |  |  |  |
| <u>編集</u>             | 管理者メール送信元アドレ                  | ス     |     | noreply |    |  |  |  |  |  |
| <u>編集</u>             | 添付ファイル/許可する種類                 | i     |     |         |    |  |  |  |  |  |
| <u>編集</u>             | 添付ファイル最大サイズ                   |       |     | 5       |    |  |  |  |  |  |
| <u>編集</u>             | リンクチェック機能                     |       |     | 使用する    | 5  |  |  |  |  |  |
| <u>編集</u>             | Adobe Acrobat Reader $U\!\!>$ | 使用する  | 5   |         |    |  |  |  |  |  |
| <u>編集</u>             | ふりがな・音声                       | 書き出る  | きない |         |    |  |  |  |  |  |
| <u>編集</u>             | 地図/デフォルト座標                    |       |     |         |    |  |  |  |  |  |
| 編集                    | ZIPダウンロード最大サイス                | 100   |     |         |    |  |  |  |  |  |
| <u>編集</u>             | 日時指定プレビュー                     |       |     | 使用しな    |    |  |  |  |  |  |

「使用する」にチェックを入れ「登録する」ボタンをクリックします。

| <b>設定</b> |                |
|-----------|----------------|
| 日時指定プレビュー | ● 使用する ○ 使用しない |
|           |                |
| [         | 登録する           |

日時指定プレビューを使用するにチェックをした場合、プレビュー画面で「プレビュー日時」の入力フォームが追加されます。

| プレビュー:終了する        | 場合は、ブラウザのタブ | の×で閉じてください。  |                           |                    | プレ                                    | - ビュー日時 <b>設定</b> | : ]   |
|-------------------|-------------|--------------|---------------------------|--------------------|---------------------------------------|-------------------|-------|
| ▼ <u>本文へ</u>      |             | <u>ふりが</u> れ | <u>なをつける</u> <u>よみあげる</u> | 文字の大きさ 拡大 標準       | 縮小 背景色 黒 青 標                          | 準   G 言語を選択  ▼    |       |
| 市章<br>Joruri City | り市          |              |                           | サイ<br>▶ <u>よくあ</u> | ト内検索<br>- <u>る質問</u> ▶ <u>施設案内</u> ▶. | 検索 <u>検索方法</u>    | 100 H |
| ホーム               | 暮らしのガイド     | 子育て・教育       | 健康・福祉                     | 観光・文化              | 事業者の方へ                                | 市政情報              |       |
|                   |             | •            | -                         | *                  | No.                                   | . /.              |       |

日時を指定して「設定」をクリックすると、指定日時のプレビュー画面が表示されます。

これにより公開開始日時・公開終了日時などを設定している記事などについて、予約した日時の公開画面の表示を確認することができるようになりました。

|             |      |    |    | 20 | 18-06-2 | 26 <mark>12:0</mark> 0 |      | 設定          |
|-------------|------|----|----|----|---------|------------------------|------|-------------|
| 拡大 標2       | <    |    | 20 | 18 | 6月      |                        | >    | R           |
| 2007 1 100  | 日    | 月  | 火  | 水  | 木       | 金                      | ±    |             |
| サ.          | 27   | 28 | 29 |    | 31      | 1                      | 2    | <u>表方法</u>  |
| ► <u>よく</u> | 3    | 4  | 5  | 6  | 7       | 8                      | 9    | <u>1織一覧</u> |
| 文化          | 10   | 11 | 12 | 13 | 14      | 15                     | 16   |             |
|             | 17   | 18 | 19 | 20 | 21      | 22                     | 23   |             |
|             | 24   | 25 | 26 | 27 | 28      | 29                     | 30   |             |
|             | 1    | 2  | 3  | 4  | 5       | 6                      | 7    |             |
|             | 1.65 | 12 |    | :  | 83a *   | 00                     | 200- |             |

## [9]「ユーザー」の変更箇所

#### 9-1「ユーザー>ユーザー」ランダムパスワード設定の追加

#### ユーザー編集画面にランダムパスワード設定を追加しました。

(ユーザー新規作成時にはパスワード入力欄に自動でランダムパスワードが設定されています。)

| Joruri               | 秘書広報課   サイト管理者(admin)   プレビュー   公開画面   ログアウト                    |
|----------------------|-----------------------------------------------------------------|
| じょうるり市 ▼<br>じょうるり市 ▼ | コンテンツ データ デザイン ディレクトリ サイト ユーザー ログ<br>グループ ユーザー ロール エクスポート インポート |
| —覧                   |                                                                 |
| グループ                 | <b>T</b>                                                        |
| ユーザーID               |                                                                 |
| 氏名                   |                                                                 |
| 氏名(英語表記)             |                                                                 |
| メールアドレス              |                                                                 |
| 状態                   | ● 有効 ◎ 無効                                                       |
| ユーザー権限               | ● 作成者 ○ 設計者 ○ 管理者                                               |
| ロール権限                | 防災課<br>記事作成<br>市長の部屋<br>総務課<br>◆ 体除外                            |
| バスワード                | BfzR5+TV ランダムパスワード設定                                            |
|                      | 登録する                                                            |

### 9-2「ユーザー>ユーザー」ユーザー権限「作成者」のメニュー表示

ユーザー権限が「作成者」の場合、「データ」を表示しないように変更しました。

#### <Release2>

| Joruri            | 総務課   総務課記事作成者(somu1)   公開画面   ログアウト |
|-------------------|--------------------------------------|
| じょうるり市 マコンテンツ データ |                                      |
| じょうるり市 🔹          |                                      |
| メンテナンス情報          |                                      |
| ▶ お知らせはありません      |                                      |
| お知らせ              |                                      |
| ▶ お知らせはありません      |                                      |

#### $\downarrow$

<Release3>

| Joruri                                        | 総務課   総務課記事作成者(somu1)   プレビュー   公開画面   ログアウト |
|-----------------------------------------------|----------------------------------------------|
| じょうるり市 コンテンツ                                  |                                              |
|                                               |                                              |
| <ul><li>メンテナンス情報</li><li>お知らせはありません</li></ul> |                                              |
| 2017年                                         |                                              |
| <ul><li>お知らせはありません</li></ul>                  |                                              |

## [10] 「ログ」の変更箇所

## 10-1「ログ>操作ログ」一覧・詳細画面の変更

操作ログー覧・詳細画面に表示される「ユーザーID(内部 ID)」を「ユーザーID」に変更しました。 (従来の内部 ID は詳細画面で「ユーザー識別番号」として確認することができます。)

#### <操作ログー覧画面>

| Jor  | uri    |               | 秘書広報課   サイト | ·管理者(admin) | プレビュー   公開 | 画面   ログアウト       |
|------|--------|---------------|-------------|-------------|------------|------------------|
| じょうる | り市 -   | コンテンツ データ デザイ | ン ディレクトリ !  | サイト ユーザー    | ログ         |                  |
| じょうる | り市 •   | 操作ログ プロセスログ   |             |             |            |                  |
| 操作口  | コグ     |               |             |             |            |                  |
| ユーザ- | -ID 操作 | キーワード         | 期間          |             | 検索リセン      | 1                |
|      |        | ▼             |             | ~           | CSV出力 削降   | <del>\$</del>    |
| 6件表示 |        | -             |             |             |            |                  |
| 詳細   | ユーザーID | ユーザー名         | 操作          | 操作アイテム      | IPアドレス     | 操作日時             |
| 詳細   | admin  | サイト管理者        | ログイン        |             | 10.101     | 2018-06-21 13:29 |
| 詳細   | somu1  | 総務課記事作成者      | ログアウト       |             | 10.000     | 2018-06-21 13:29 |
| 詳細   | somu1  | 総務課記事作成者      | ログイン        |             | 10.00      | 2018-06-21 13:22 |
| 詳細   | joruri | システム管理者       | ログアウト       |             | 10000      | 2018-06-21 13:21 |
| 詳細   | joruri | システム管理者       | ログイン        |             | 1000       | 2018-06-21 13:00 |
| 詳細   | joruri | システム管理者       | ログイン        |             |            | 2018-06-21 12:23 |

#### <操作ログ詳細画面>

| <ul><li>操作ログ</li><li>−&lt;</li></ul> |                  |
|--------------------------------------|------------------|
| 操作日時                                 | 2018-06-21 13:29 |
| ユーザー識別番号                             | 7                |
| ユーザーID                               | admin            |
| ユーザー名                                | サイト管理者           |
| IPアドレス                               | 100000           |
| URL                                  | /_system/login   |
| 操作                                   | ログイン             |

## 10-2「ログ>プロセスログ」プロセスログの自動削除

プロセスログに保持期間(デフォルトは7日間)を設定し、古いログが自動削除されるよう変更しました。

| Jor    | uri                                   |                | 秘                | 書広報課   サイト管      | 『理者(admin)   フ   | レビュー   ź | 湖画面  | ログアウト |  |  |
|--------|---------------------------------------|----------------|------------------|------------------|------------------|----------|------|-------|--|--|
| じょうる   | が市 ▼                                  | コンテンツ          | データ デザイン         | ディレクトリ サ         | イト ユーザー          | ログ       |      |       |  |  |
| プロt    | <u>しょういか</u><br>操作ロク 7ロゼスロク<br>プロセスログ |                |                  |                  |                  |          |      |       |  |  |
| 処理     | *                                     | ーワード           |                  | 期間               | ~                | 検索       | リセット |       |  |  |
| 全2584件 | 中、1~30件を表示                            |                |                  |                  |                  |          |      |       |  |  |
| 詳細     | プロセス                                  | 処理             | 開始日時             | 更新日時             | 終了日時             | 処理数      | 成功   | 失敗    |  |  |
| 詳細     | cms/talk_tasks/exec                   | 音声<br>書き<br>出し | 2018-06-21 13:51 | 2018-06-21 13:51 | 2018-06-21 13:51 | 0/0      | 0    | 0     |  |  |
| 詳細     | cms/talk_tasks/exec                   | 音声<br>書き<br>出し | 2018-06-21 13:36 | 2018-06-21 13:36 | 2018-06-21 13:36 | 0/0      | 0    | 0     |  |  |
| 詳細     | cms/talk_tasks/exec                   | 音声<br>書き<br>出し | 2018-06-21 13:21 | 2018-06-21 13:21 | 2018-06-21 13:21 | 0/0      | 0    | 0     |  |  |
| 詳細     | cms/talk_tasks/exec                   | 音声<br>書き<br>出し | 2018-06-21 13:06 | 2018-06-21 13:06 | 2018-06-21 13:06 | 0/0      | 0    | 0     |  |  |